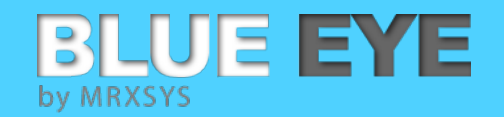

# BLUE EYE SYSTEM HOW TOs

# **Automatic Engine Cycle Calculation**

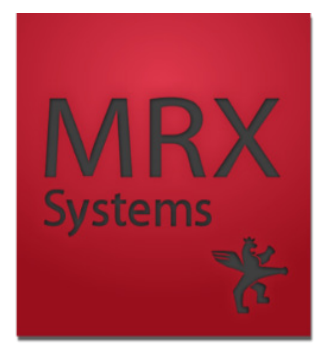

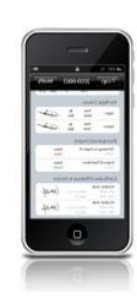

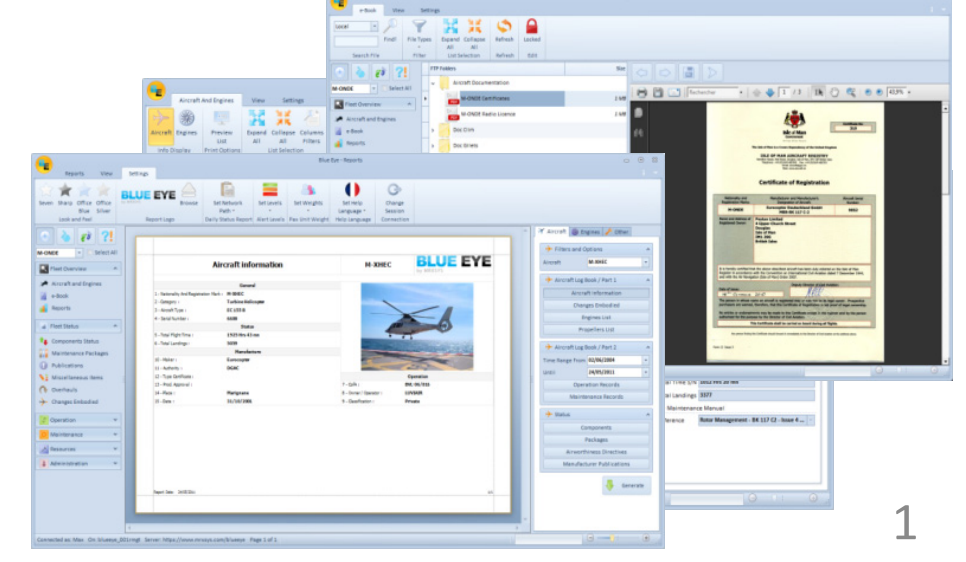

**Automatic Engine Cycle Calculation** 

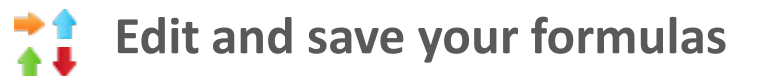

BLUE EYE

by MRXSYS

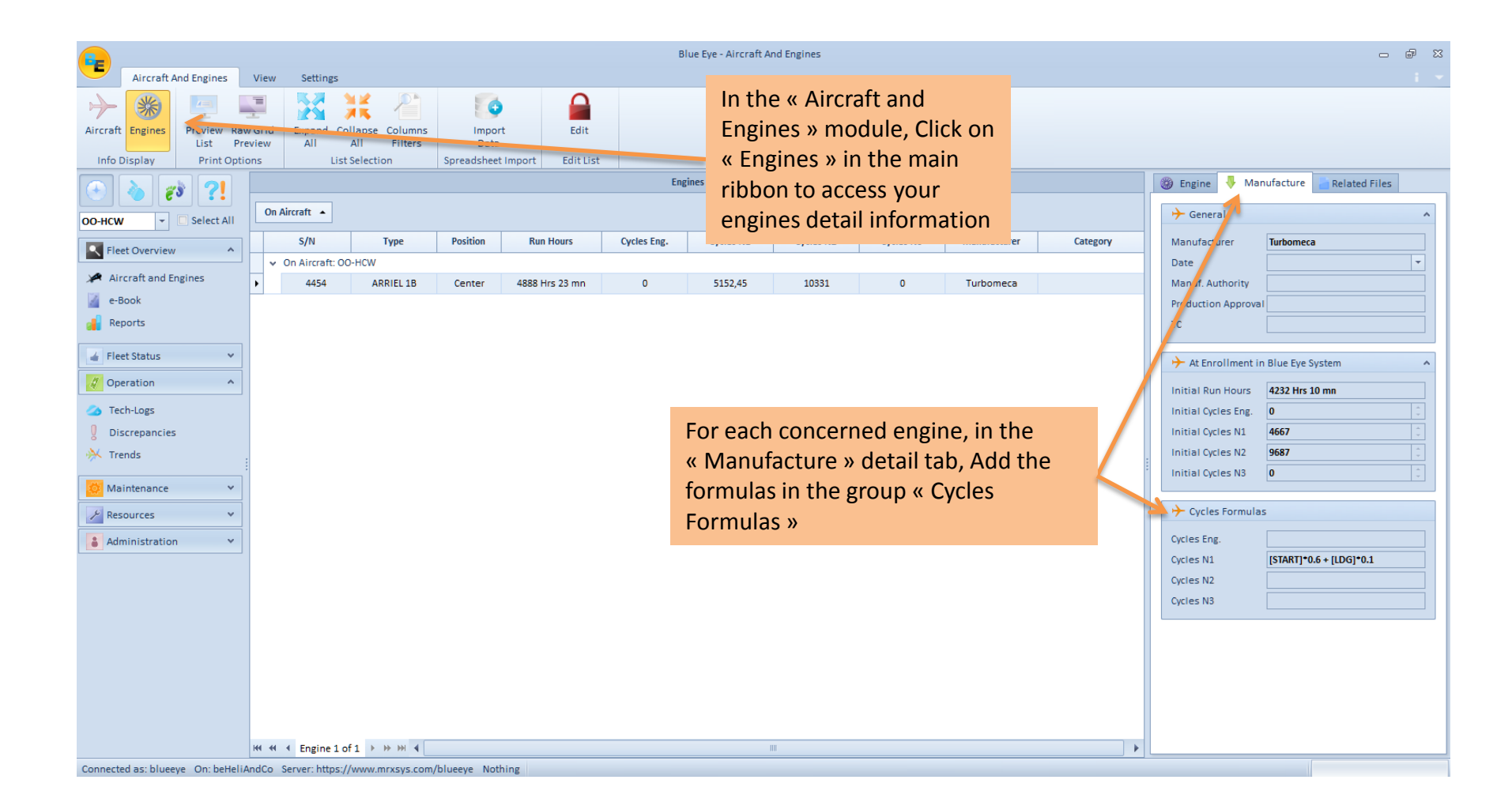

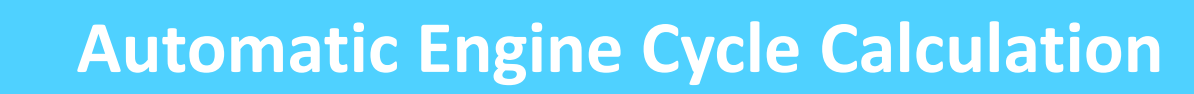

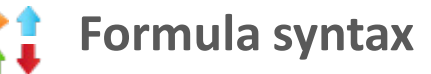

BLUEEYE

by MRXSYS

## Available fields:

- LDG Landings
- START Starts
- CYENG Engine cycles
- CYN1 Cycles N1
- CYN2 Cycles N2
- CYN3 Cycles N3
- TG Touch and Goes

Example :

Formula example for Cycles N1 : [START]\*0.6 + [LDG]\*0.1

#### Operators:

- + (Addition)
- (Subtraction)
- \* (Multiplication)
- / (Division)
- % (Modulo)

### Syntax:

- Fields must be Uppercased
- Fields must be put between square brackets [FIELD]
- constant decimal values take a « . » to separate integer from decimal (for example 10.5)

Once this formula is recorded, the « Cycle N1 » field will be calculated automatically.